#### **Overview**

This article describes how to install an **Oracle Client** on your SQL Server machine, and link to **SACWIS database** instances to create report queries in SQL Server.

#### **Installing the Oracle Client**

**Important:** Please use at least **Oracle 10.2.0.1.0 Client** on your SQL Server machine. Since the linked server relies on Oracle OLEDB features, choose the **"Runtime"** installation as described below. The "InstantClient" installation might work, but we have not done a thorough comparison of Instant Client and the full client to verify that in this case.

- 1. Start installing the Oracle client software. On the **Select Installation Type** screen, select the **Runtime (213MB)** option as shown below.
- 2. Click the **Next** button.

| 🗟 Oracle Universal Installer: Select Installation Type                                                                                                    |
|----------------------------------------------------------------------------------------------------|
| Select Installation Type                                                                                                    |
| What type of installation do you want?<br>C InstantClient (498KB)<br>Installs Instant Client software.<br>C Administrator (533MB)<br>Installs the menorement console, menogement tools, networking services, util, basic client software. |
| Runtime (213MB)     Installs tools for developing applications, networking services and basic client software.                                                                                                    |
| C Custom<br>Enables you to choose individual components to install.                                                                                                    |
| Product Languages)                                                                                                    |
| Help Installed Products Back Next Install Cancel                                                                                                    |

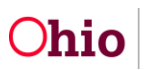

On the **Specify Home Details** screen, Oracle will automatically fill in the information as shown below.

**Note:** Your installation directories may be different. The defaults should be sufficient.

| 🐱 Oracle       | Universal Installer: Specify Home Details                               |                        |
|----------------|-------------------------------------------------------------------------|------------------------|
| Spec           | cify Home Details                                                       |                        |
| Enter or       | r select a name for the installation and the full path where you want t | o install the product. |
| Na <u>m</u> e: | OraClient10g_home2                                                      |                        |
| P <u>a</u> th: | C:\oracle\product(10.2.0\client_2                                       | Browse )               |
|                |                                                                         |                        |
| Help           | Installed Products Back                                                 | Install Cancel         |

3. Click the **Next** button.

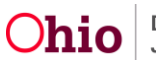

The **Product-Specific Prerequisite Checks** screen appears displaying verification of environment requirements.

| 😸 Oracle Universal Installer: Product-Specific Prerequisite Chec                                                                                                    | ks                                                      |                   |                             |      |
|----------------------------------------------------------------------------------------------------|---------------------------------------------------------|-------------------|-----------------------------|------|
| <b>Product-Specific Prerequisite Checks</b><br>The Installer verifies that your environment meets all of the minimum r<br>configuring the products that you have chosen to install. You must ma<br>are flagged with warnings and items that require manual checks. For | requirements fo<br>nually verify and<br>details about p | or inst<br>1 conf | alling and<br>firm the item | g    |
| checks, click the item and review the details in the box at the bottom of                                                                                                    | f the window.                                           |                   | Ptotuc                      |      |
| Checking Oracle Home path for spaces                                                                                                    | Automatic                                               | R 8               | Succeeded                   |      |
| Checking for Oracle Home incompatibilities                                                                                                    | Automatic                                               | <b>1</b>          | Succeeded                   |      |
|                                                                                                    |                                                         |                   | Retry                       | Stop |
| 0 requirements to be verified.                                                                                                    |                                                         |                   |                             |      |
| Actual Result: NEW_HOME<br>Check complete. The overall result of this check is: Passed<br>===================================                                                                                                    |                                                         |                   | =                           | C N  |
| Help Installed Products Back                                                                                                    | Next                                                    | (nsta             |                             | )    |

4. Click the **Next** button.

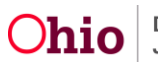

The **Summary** screen appears displaying a summary of what will happen during the installation.

| 🔀 Oracle Universal Installer: Summary                                                        |
|----------------------------------------------------------------------------------------------|
| Summary<br>Oracle Client 10.2.0.1.0                                                          |
| - Global Settings                                                                            |
| Source: C:\Documents and Settings\anderv03.ODJFS\Desktop\10201_client_win32\client\stage\pro |
| Oracle Home: C:\oracle\product\10.2.0\client_2 (OraClient10g_home2)                          |
| Installation Type: Runtime                                                                   |
| - Product Languages                                                                          |
| English                                                                                      |
| Space Requirements                                                                           |
| C:\ Required 241MB (includes 15MB temporary) : Available 12.07GB                             |
|                                                                                              |
| -Agent Required Support Files 10.2.0.1.0                                                     |
| -Assistant Common Files 10.2.0.1.0                                                           |
| -Bali Share 1.1.18.0.0                                                                       |
| Buildtools Common Files 10.2.0.1.0                                                           |
|                                                                                              |
|                                                                                              |
| ORACLE'                                                                                      |

5. Click the **Install** button to start and complete the installation process.

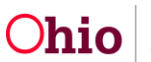

The **Install** screen appears displaying the progress of the installation.

| oracle Universal Installer: Install                                                                                     |                                                   |
|----------------------------------------------------------------------------------------------------|---------------------------------------------------|
| Install                                                                                                    |                                                   |
| Installing Oracle Client 10.2.0.1.0                                                                                     |                                                   |
| Z Installation in progress                                                                                              | Oracle Database 10g:<br>The Database for the Grid |
| Setup pending                                                                                                    | Virtualization at every layer                     |
| Configuration pending                                                                                                   | Policy-based provisioning                         |
| Extracting files to 'C:\oracle\product\10.2.0\client_2'.                                                                | Resource pooling                                  |
| 10%                                                                                                    |                                                   |
| Stop installation                                                                                                    | 1                                                 |
| You can find a log of this install session at:<br>C:\Program Files\Oracle\nventory\logs\installActions2008-06-03_10-19- | .25AM.log                                         |
| Help Installed Broducts Back                                                                                            | Next Install Cancel                               |
| ORACLE                                                                                                    |                                                   |

6. Upon completion of the Oracle client installation, add entries to the **TNSNAMES.ORA file** as documented in the "SACWIS Ad-Hoc Connectivity Summary.pdf" document.

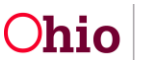

#### Linking to SACWIS Database Instances

The following example shows how to configure for ADHOC\_SACRPT. Substitute the appropriate name of your connect string in the example below.

- 1. Open Enterprise Manager.
- 2. Go to Security.
- 3. Right-click on **Linked Server**.
- 4. Select Create New Linked Server by filling in the information as shown below.

| Linked Server Properties              | s - New Linked Server                | × |  |  |  |
|---------------------------------------|--------------------------------------|---|--|--|--|
| General Security Server Options       |                                      |   |  |  |  |
| Li <u>n</u> ked server:               | ADHOC_SACRPT                         |   |  |  |  |
| Server type:<br>C S <u>Q</u> L Server |                                      |   |  |  |  |
| Other data source                     |                                      |   |  |  |  |
| Provider name:                        | Microsoft OLE DB Provider for Oracle |   |  |  |  |
|                                       | Provider Options                     |   |  |  |  |
| Prod <u>u</u> ct name:                | Oracle                               |   |  |  |  |
| <u>D</u> ata source:                  | ADHOC_SACRPT                         |   |  |  |  |
| Pro <u>v</u> ider string:             |                                      |   |  |  |  |
| Location:                             |                                      |   |  |  |  |
| <u>C</u> atalog:                      |                                      |   |  |  |  |
| This is the entire provider st        | ring.                                | j |  |  |  |
|                                       | OK Cancel Help                       |   |  |  |  |

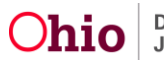

5. Click the **Security** tab.

| Linked Server Proper                                | ties - New Linked                | Server              |        |  |  |
|-----------------------------------------------------|----------------------------------|---------------------|--------|--|--|
| General Security Serv                               | er Options                       |                     |        |  |  |
| Local server login to remote server login mappings: |                                  |                     |        |  |  |
| Local Login                                         | Impersonate Remo                 | te User   Remote Pa | sswore |  |  |
|                                                     |                                  |                     |        |  |  |
|                                                     |                                  |                     |        |  |  |
|                                                     |                                  |                     |        |  |  |
| <                                                   |                                  |                     |        |  |  |
| For a login not defined in                          | the list above, connec           | ctions will:        |        |  |  |
| C Not be made                                       |                                  |                     |        |  |  |
| <ul> <li>Be made without usi</li> </ul>             | ng a security co <u>n</u> text   |                     |        |  |  |
| C Be made using the log                             | gin's current <u>s</u> ecurity c | ontext              |        |  |  |
| Be made using this security context:                |                                  |                     |        |  |  |
| <u>R</u> emote login:                               | linktest                         |                     |        |  |  |
| With <u>p</u> assword:                              | ******                           |                     |        |  |  |
|                                                     |                                  |                     |        |  |  |
|                                                     | ОК                               | Cancel              | Help   |  |  |

For a Quick Test:

- 6. Select the radio button beside the last option, **Be made using this security context**.
- 7. In the **Remote login** field, enter your login (NOT "linktest").
- 8. In the **With password** field, enter your password.
- 9. Click the **OK** button.

Your connection has been completed. You can now query in SQL Server.

**Important:** This is the **LEAST SECURE** option. It lets anyone with access to your SQL Server connect to Oracle as you! Please **do not use this** for other than a quick test.

It is recommended that you select the first option, **Not be made**, and specifically map Local Logins (SQL Server Users) to Oracle user IDs and Passwords you already have.

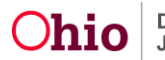

#### **Querying in SQL Server**

1. Open **Query Analyzer** and type a query.

The sample query shown below is:

select \* from openquery (adhoc\_sacrpt, 'select \* from Agency')

| 🔨 S     | QL Query Ana         | alyzer              |                                |                                |                                          |                        |                |     |
|---------|----------------------|---------------------|--------------------------------|--------------------------------|------------------------------------------|------------------------|----------------|-----|
| Eile    | <u>E</u> dit Query ] | ools <u>W</u> indow | <u>SQL Prompt</u> <u>H</u> elp |                                |                                          |                        |                |     |
| 1       | • 🚅 🔒 🗄              | X 🖻 🖬               | 🗹 🏘   🗠   I                    | □ -   ✔ ▶ =   🚺                | master 💽 🔁 🚰 🔂 🔛                         |                        |                |     |
| - iii ( | Query - JFS3         | 50072.maste         | er.anderv03 - U                | ntitled1*                      |                                          |                        |                |     |
|         | select * f           | rom openqu          | aery(adhoc_sa                  | crpt,' <del>select</del> * fro | m Agency')                               |                        | <              |     |
| <       |                      |                     |                                |                                |                                          |                        |                |     |
|         | AGENCY_I             | D PARTY_ID          | AGENCY_CODE                    | AGENCY_LOGO_CODE               | AGENCY_NAME                              | AGENCY_REFERENCI       | E_ID 🔼         |     |
| 1       | 10000.0              | 10000.0             | 0001                           | NULL                           | Adams County Children Servi              | NULL                   |                |     |
| 2       | 10001.0              | 10001.0             | 0002                           | NULL                           | Allen County Children Servi              | NULL                   |                |     |
| 3       | 10002.0              | 10002.0             | 0003                           | NULL                           | Ashland County Department o              | NULL                   |                |     |
| 4       | 10003.0              | 10003.0             | 0004                           | NULL                           | Ashtabula County Children S              | NULL                   |                |     |
| 5       | 10004.0              | 10004.0             | 0005                           | NULL                           | Athens County Children Serv              | NULL                   |                |     |
| <       |                      |                     |                                |                                |                                          |                        | >              |     |
| Ť 🖩     | Grids 🔝 Mes          | sages               |                                |                                |                                          |                        |                |     |
| Ouer    | v batch complete     |                     |                                |                                | JF5350072 (8.0) anderv03 (54) master 0:1 | 00:00 529 rows Ln 1, 0 | Iol 53         |     |
|         |                      |                     |                                |                                |                                          |                        |                |     |
|         |                      |                     |                                |                                |                                          |                        | Connections: 1 | NUM |

**Note:** Using the SQL Server 4-part name (select \* from adhoc\_sacrpt..SACWIS.AGENCY) did not work; however, running the query via the **openquery** syntax (as shown in the example above) does work.

If you need additional information or assistance, please contact the SACWIS Help Desk.

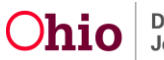